## Návod na aktiváciu softvéru SMART Notebook 14

## Aktivácia pri inštalácii softvéru

Počas inštalácie zadajte, prosím, licenčné číslo softvéru do príslušného poľa a kliknite na tlačidlo "Pridať" vpravo pod týmto poľom. Pre pokračovanie aktivácie si, prosím, prečítajte licenčné podmienky a vyznačte svoj súhlas zakliknutím okienka v spodnej časti tohto okna. Kliknutím na tlačidlo "Ďalej" aktivujete svoj softvér.

|                                                                             |                         | KTOK 2  |
|-----------------------------------------------------------------------------|-------------------------|---------|
|                                                                             | ok 1                    |         |
| Zadajte kód(y) produktu                                                     |                         |         |
| Kod produktu:                                                               |                         |         |
| XX - X000X - X000X - X000X - X00<br>ALEBO XX - X00XX - X00XX - X00XX - X00X | XX<br>OX - XXXX         | Pridat' |
| Obnovte svoj stratený kôd produk                                            | tu alebo získajte nový. |         |
| Kód produktu Produkt                                                        |                         |         |
|                                                                             |                         |         |
| krok 3                                                                      |                         | Odobrať |
| krok 3                                                                      |                         | Odobrať |

## Aktivácia už nainštalovaného softvéru

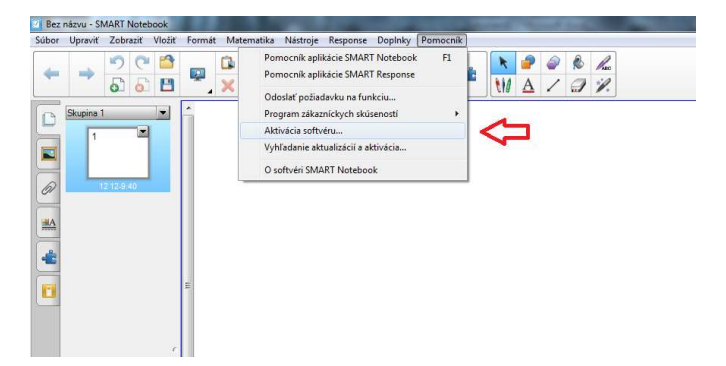

Ak ste dokončili inštaláciu softvéru bez zadania licenčného kľúča, môžete tak urobiť po spustení programu kliknutím na položku "Aktivácia softvéru" v menu "Pomocník".

V okne "Aktivácia softvéru SMART" zvoľte možnosť "Pridať" a pokračujte v zadávaní licenčného kódu, ako je uvedené v odseku "Aktivácia pri inštalácii softvéru".

| Aktivácia softvéru SMART                     | Aktivácia softvéru SMART                                                                                                    |
|----------------------------------------------|----------------------------------------------------------------------------------------------------|
| SMART Notebook 14                            | SMART Notebook 14 krok 2                                                                                                    |
| Kód produktu Stav Vypršanie Produkt          | Zadejte idd(s) produktu<br>Kidd produktu:<br>ALEDO XX-XXXXX - XXXXX - XXXXX - XXXXX - XXXXX - XXXXX - XXXXX - XXXXX - XXXXX - XXXXX - XXXXX - XXXXX - XXXXX - XXXXX - XXXXX - XXXXX - XXXXX - XXXXX - XXXXX - XXXXX - XXXXX - XXXX - XXXX - XXXXX - XXXXX - XXXXX - XXXXX - |
|                                              | Köd produktu Produkt                                                                                                    |
| Ŷ                                            | krok 3                                                                                                    |
| Pitát                                        | Skikasin spotnerskan v <u>benchet zelver</u> . * Ak chrete pekračovsti, musle skihasit s podmerskani. Krok 4                                                                                                    |
| Možnosti pripojenia) < Naspäť Dokonžť Zrušiť | Možnosti pripojenia (Njaspäť Čalej > Zrušiť                                                                                                    |

K dodanej licencii SMART Notebook 14 Classroom je možné aktivovať najviac 4 inštalácie programu ! Aktivácia viac ako 4 inštalácií je porušením licenčných podmienok výrobcu a môže mať za následok zablokovanie programu a ovládačov k interaktívnej tabuli, čím sa tabuľa znefunkční. Nakoľko softvér SMART Notebook je neoddeliteľnou súčasťou interaktívnej tabule, každé porušenie licenčných podmienok znamená stratu záruky na dotknuté interaktívne zariadenie !